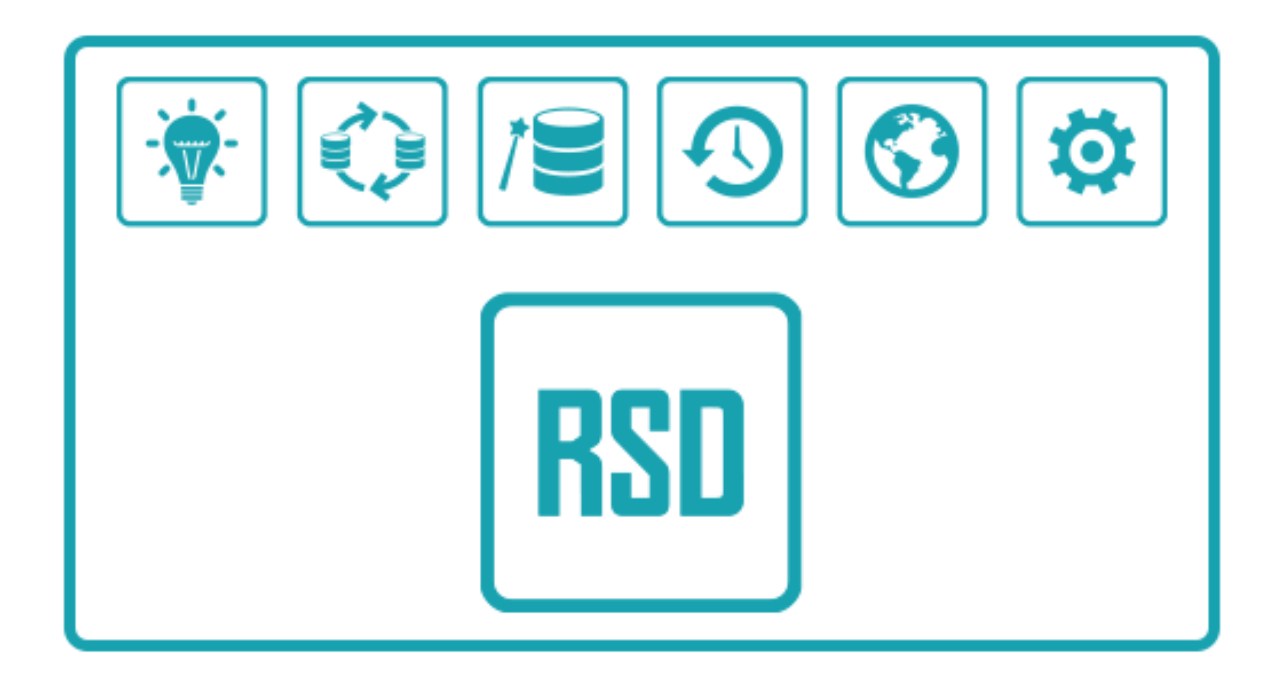

- Prawa autorskie do niniejszej instrukcji przysługują Producentowi, którym jest firma GS Software Sp. z o.o., ul. Ogłęczyzna 20, 31-589 Kraków.
- Firma GS Software Sp. z o.o. nie odpowiada za błędy w druku i braki niniejszej instrukcji. Firma GS Software Sp. z o.o nie przejmuje odpowiedzialności za szkody powstałe poprzez obsługę rejestratora RSD i dołączonego do niego programu zgodnie lub niezgodnie z instrukcją obsługi.
- Informacje zawarte w instrukcji są chronione przez prawo polskie (Ustawa o Prawie Autorskim i Prawach Pokrewnych Dz. U. Nr 24 poz. 83). Dlatego też instrukcję należy traktować tak samo jak każdy inny przedmiot prawa autorskiego. Nabywca nie ma prawa do rozprowadzania, wypożyczania, sprzedaży lub innych form jej przekazywania bez pisemnej zgody Producenta.

#### Wydanie I 2022

Autor niniejszej instrukcji dołożył wszelkich starań, aby w całości była zgodna z dostarczanym oprogramowaniem. Nie gwarantuje jednak, iż jest kompletna i wolna od błędów.

GS Software Sp. z o.o. Ul. Ogłeczyzna 20, 31-589 Kraków

http://www.gs-software.pl email: office@gs-software.pl

Copyright GS Software Sp. z o.o.

Wszelkie prawa zastrzeżone

# Spis Treści

| 1. Informacje ogólne4                                                                                                    |
|----------------------------------------------------------------------------------------------------|
| 2. Konfiguracja urządzenia (wybór trybu pracy)4                                                                                       |
| 2.1 Podłączenie urządzenia RSD do komputera PC4                                                                                       |
| 2.2 Instalacja sterowników4                                                                                                    |
| 2.3 Konfiguracja trybu pracy urządzenia6                                                                                              |
| 2.4 Przykłady konfiguracji urządzenia RSD7                                                                                            |
| 2.4.1 Konfiguracja RSD do współpracy z urządzeniem zewnętrznym wysyłającym ramki w dużych odstępach czasowych/na<br>żądanie operatora |
| 2.4.2 Konfiguracja RSD do współpracy z urządzeniem zewnętrznym wysyłającym ramki danych w trybie ciągłym7                             |
| 2.4.3 Konfiguracja RSD do współpracy z urządzeniem zewnętrznym posiadającym transmisję w trybie: "pytanie-<br>odpowiedź"              |
| 2.4.4 Przykład konfiguracji do sterowania wyjściami urządzenia RSD9                                                                   |
| 2.4.5 Ustawianie aktualnej daty – zgodnej z datą systemu Windows11                                                                    |
| 2.4.6 Konfiguracja świecenia diod11                                                                                                   |
| 3. Wymiary urządzenia12                                                                                                    |
| 4. Podłączenie urządzenia13                                                                                                    |
| 4.1 "I Tryb pracy" – ciągły                                                                                                    |
| 4.2 "II Tryb pracy" – na żądanie                                                                                                    |
| 4.3 Podłączenie diody                                                                                                    |
| 4.4 Podłączenie przekaźnika 14                                                                                                    |
| 5. Zgranie danych z urządzenia RSD15                                                                                                  |
| 6. Projekty                                                                                                    |
| 6.1 Stworzenie nowego projektu15                                                                                                    |
| 6.2 Eksport, import projektu                                                                                                    |
| 7. Odczyt danych                                                                                                    |
| 8. Parametry urządzenia17                                                                                                    |
| 9. Możliwe problemy:                                                                                                    |

#### Instrukcja obsługi RSD

# 1. Informacje ogólne

#### RSD – Uniwersalny Rejestrator Danych

RSD to nowoczesne i proste urządzenie elektroniczne służące do rejestracji dowolnych danych pochodzących z portu szeregowego RS 232. Poprawny zapis ramki w pamięci urządzenia sygnalizowany jest poprzez zaświecenie diody lub wysterowanie przekaźnika na czas określony w konfiguracji. Zapisane dane można zgrać na klucz USB i wyniki wyświetlić w oprogramowaniu narzędziowym, dołączonym w pakiecie razem z rejestratorem.

Używanie urządzenia RSD można podzielić na 2 etapy:

- Projektowy przygotowanie urządzenia do działania
  - Konfiguracja urządzenia 2 niżej, 8 niżej
  - Przygotowanie RSD do współpracy z urządzeniem zewnętrznym 3 niżej
  - Zgrywanie danych 5 niżej
  - o Tworzenie projektów –6 niżej
- Użytkowy zgrywanie i przetwarzanie danych
  - Zgrywanie danych 5 niżej
  - Odczyt danych 7 niżej
  - Zarządzanie danymi 7 niżej

# 2. Konfiguracja urządzenia (wybór trybu pracy)

#### 2.1 Podłączenie urządzenia RSD do komputera PC

Przed pierwszym użyciem wymagana jest konfiguracja urządzenia. Jeśli użytkownik posiada plik \*.crsd może wczytać zawarte w nim ustawienia.

Do konfiguracji urządzenia wymagany jest kabel USB typu A-A. Podczas etapu konfiguracji urządzenie jest zasilane poprzez kabel USB i zewnętrzny zasilacz **nie może być podpięty.** 

Po zakończeniu konfiguracji i odłączeniu kabla USB należy podłączyć zewnętrzny zasilacz.

#### 2.2 Instalacja sterowników

Aby urządzenie skonfigurować należy je podłączyć do komputera i zainstalować sterowniki dostępne w poniższej lokalizacji:

www.gs-software.pl/download/RSD/RSD\_Drivers.zip

Instalacja sterowników:

- Podłącz urządzenie do komputera przy pomocy kabla USB A-A
- Wszystkie pliki sterowników muszą znajdować się w jednym folderze.
- Należy uruchomić menadżera zadań. Kliknąć prawym klawiszem myszy na urządzeniu "USB\_CDC0\_0" i wybrać opcję "Aktualizuj oprogramowanie sterownika..."

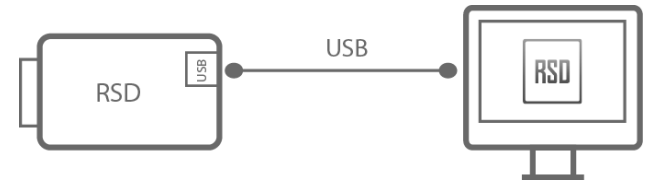

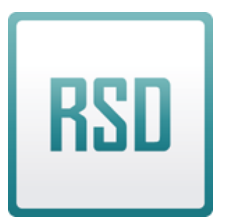

| Plik | Akcja Widok Pomoc                                         |
|------|-----------------------------------------------------------|
|      | ) 🖬 🖾 🛛 🖬 💐 🕼 😽 🕫                                         |
| -1   | 64bit-Komputer                                            |
| Ň    | Drukarka zgodna z IEEE 1284.4                             |
| K    | Contra a contra a contra a contra a contra                |
|      | D Inne urządzenia                                         |
| 4    | Inne urządzenia                                           |
|      | Inne urządzenia USB_CDC0_0 Karty graficzne                |
|      | Inne urządzenia USB_CDC0_0 Karty graficzne Karty sieciowe |

- Następnie należy wybierać opcje:
  - o "Przeglądaj mój komputer w poszukiwaniu oprogramowania sterownika"
  - o "Pozwól mi wybrać z listy sterowników urządzeń na moim komputerze"
- Na oknie "Wybierz typ urządzenia z poniższej listy." Należy kliknąć przycisk "Dalej".
- Następnie należy wskazać ścieżkę do pliku "mcbstm32f2xx-vcom.inf"

| 🚔 Menedżer urządzeń        |                                            | -                |                   | □ X       |
|----------------------------|--------------------------------------------|------------------|-------------------|-----------|
| Plik Akcja Widok Pomoc     |                                            |                  |                   |           |
| 64bit                      | a Teux 10                                  |                  | ~ ~ ~             |           |
|                            |                                            |                  |                   |           |
| A In Kreator               | aktualizacji sterowników - USB_CDC0_0      |                  |                   |           |
| ⊳ 🔩 Ka<br>⊳ 💇 Ka 🛛 Wybierz | sterownik, który chcesz zainstalować dla   | tego sprzętu.    |                   |           |
| KI                         | in a de la compañía de a de color          | 5                | Dalej. Jeśli      |           |
| Kc 2                       | I okalizowanie pliku                       |                  |                   | 23        |
| ⊳-Car Ke                   | Szukaj w: RSDStamundei                     | a a 🛤 📼 🛶        |                   |           |
|                            | Nazwa                                      | Data modvfikacii | Typ               | Rozn      |
| Pc (Poblera)               | mcbstm32f2xx-vcom.inf                      | 2014-11-13 10:25 | Dokument tekstowy |           |
| St St                      |                                            |                  |                   |           |
| ) - Su                     |                                            |                  |                   |           |
| ⊳-43% Ur<br>⊳-41% Ur       |                                            |                  |                   |           |
|                            |                                            |                  |                   |           |
|                            |                                            |                  |                   |           |
|                            |                                            |                  |                   |           |
|                            |                                            |                  |                   |           |
|                            |                                            |                  |                   |           |
|                            | Nazwa pliku: mcbstm32f2ox-vcom.inf         |                  | ✓ Otwó            | z         |
|                            | Pliki typu: Informacje Instalatora (*.inf) |                  | Anuk              | <u>ان</u> |

Po poprawnym zainstalowaniu sterowników RSD powinno być widziane w Menadżerze Urządzeń jako port szeregowy.

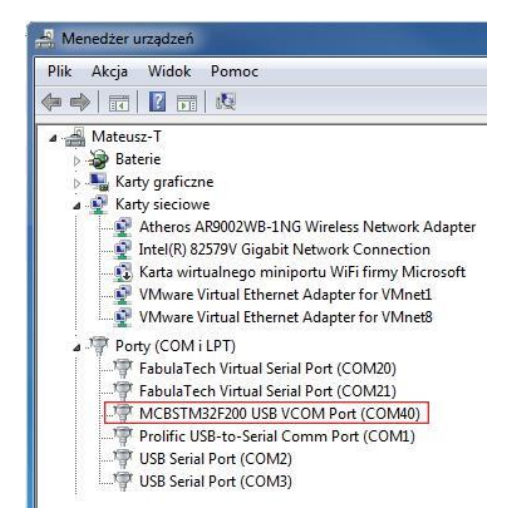

Po wykonaniu powyższych kroków ZAKŁADAMY, że urządzenie jest podłączone do komputera i poprawnie zainstalowane.

#### 2.3 Konfiguracja trybu pracy urządzenia

W kolejnym kroku RSD należy skonfigurować do współpracy z danym urządzeniem zewnętrznym (np. wagą). Do konfiguracji urządzenia służy program dostępny w poniższej lokalizacji. Za jego pomocą można ustawić parametry portu szeregowego, który będzie odbierał dane z urządzenia zewnętrznego, parametry przesyłanej ramki oraz tryb pracy urządzenia.

www.gs-software.pl/download/RSD/RSD\_Software.zip

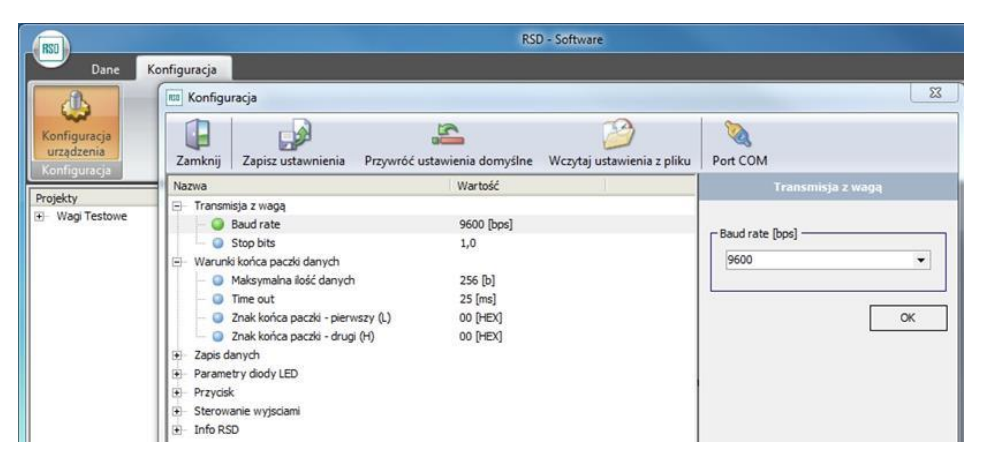

Użytkownik uruchamia program, następnie przechodzi do okna konfiguracji programu. W oknie konfiguracji ma możliwość zdefiniowania ustawień urządzenia oraz ustawień portu COM. Po kliknięciu w ikonkę portu COM – użytkownik ma możliwość wyboru numeru portu szeregowego pod którym RSD został zainstalowany w systemie.

Jeżeli użytkownik posiada plik konfiguracji \*.crsd może zaimportować ustawienia. Aby zaimportować ustawiania na oknie konfiguracji urządzenia należy kliknąć przycisk "Wczytaj ustawienia z pliku". Następnie należy wybrać plik ustawień \*.crsd.

Jeżeli użytkownik nie posiada pliku z gotowymi ustawieniami może skonfigurować RSD poprzez zmianę poszczególnych parametrów. Wszystkie parametry urządzenia przedstawione są w <u>8 niżej</u>.

#### Aby zmienić wybrany parametr należy:

- Wybrać i rozwinąć kategorię do jakiej należy parametr
- Zaznaczyć parametr na liście na panelu prawie stronie okna pojawią się aktualne nastawy parametru, z możliwością zmiany
- Ustawić parametr
- Zatwierdzić przyciskiem "OK"'

| RED Confi | iguration                                    |                                 | X                                            |   |
|-----------|----------------------------------------------|---------------------------------|----------------------------------------------|---|
|           |                                              |                                 | 2                                            |   |
| Close     | Save settings Restore the default se         | ettings Load settings from file | COM port                                     |   |
| Nazwa     |                                              | Wartość                         | nunication port (R5 232 ) settings to record | d |
| ⊡ Com     | munication port (RS 232 ) settings to record |                                 |                                              |   |
|           | Baud rate                                    | 9600 [bps]                      | - Paud asta (kas)                            |   |
|           | Stop bits                                    | 1,0                             | - baud rate [bps]                            |   |
| 🚊 Data    | a frame end conditions                       |                                 | 9600                                         |   |
|           | Maxiumum amount of data                      | 256 [b]                         |                                              |   |
|           | Time out                                     | 25 [ms]                         |                                              |   |
|           | End of data frame symbol - first (L)         | 00 [HEX]                        | ок                                           |   |
|           | End of data frame symbol - second (H)        | 00 [HEX]                        |                                              |   |
|           | ing data                                     |                                 |                                              |   |

# 2.4 Przykłady konfiguracji urządzenia RSD

# 2.4.1 Konfiguracja RSD do współpracy z urządzeniem zewnętrznym wysyłającym ramki w dużych odstępach czasowych/na żądanie operatora

#### Przykłady zastosowań:

- Urządzenie RSD podłączone do miernika wagowego ustawionego w protokół wydruku (Print) po wciśnięciu przycisku "Print" miernik wysyła ramkę danych z aktualnymi odczytami.
- Urządzenie RSD podłączone do sterownika który po zakończeniu załadunku wagonu wysyła ramkę danych.

Aby rejestrator działał poprawnie należy ustawić (pozostałe parametry mają posiadać domyślne nastawy):

| Tryby pracy                                |                                                       |  |  |  |
|--------------------------------------------|-------------------------------------------------------|--|--|--|
| Tryb pracy                                 | Tryb 1 – zapis ciągły (Urządzenie w Trybie 1 zapisuje |  |  |  |
|                                            | wszystkie odebrane ramki)                             |  |  |  |
| Ustawienia portu RS 232 do odbioru danych: | Ustawienia portu RS 232 do odbioru danych:            |  |  |  |
| Prędkość transmisji                        | Należy ustawić prędkość transmisji portu szeregowego  |  |  |  |
|                                            | RS232 zgodną z prędkością urządzenia zewnętrznego     |  |  |  |
| Bit stopu                                  | Należy ustawić bit stopu portu szeregowego RS232      |  |  |  |
|                                            | zgodny z bitem stopu urządzenia zewnętrznego          |  |  |  |
| Warunki końca paczki danych:               |                                                       |  |  |  |
| Maksymalna ilość danych w jednej paczce    | 256 [bajtów] - wartość domyślna                       |  |  |  |
| Time out                                   | 25 [milisekund] - wartość domyślna                    |  |  |  |
| Znak końca paczki – pierwszy (L)           | <b>00</b> – pomija warunek                            |  |  |  |
| Znak końca paczki – drugi (H)              | <b>00</b> – pomija warunek                            |  |  |  |

# 2.4.2 Konfiguracja RSD do współpracy z urządzeniem zewnętrznym wysyłającym ramki danych w trybie ciągłym

Przykłady zastosowań:

- Urządzenie RSD podłączone do miernika wagowego ustawionego w protokół automatycznej wysyłki miernik ciągle wysyła ramki z aktualnymi odczytami w określonych bardzo małych interwałach czasowych.
- Urządzenie RSD podłączone do czujnika temperatury wysyłającego aktualne pomiary w trybie ciągłym (w bardzo małych odstępach czasowych)

#### W tym wypadku mamy 2 możliwości:

a) Rejestracja pomiaru przy pomocy przycisku podłączonego do RSD - po wciśnięciu przycisku urządzenie zapisze pierwszą otrzymaną ramkę

Aby rejestrator działał poprawnie należy ustawić (pozostałe parametry mają posiadać domyślne nastawy):

| Tryby pracy                                |                                                                                                    |
|--------------------------------------------|----------------------------------------------------------------------------------------------------|
| Tryb pracy                                 | <b>Tryb 2 – na żądanie</b> (Urządzenie w Trybie 2 zawsze współpracuje z przyciskiem)                                    |
| Ustawienia portu RS 232 do odbioru danych: |                                                                                                    |
| Prędkość transmisji                        | Należy ustawić prędkość transmisji portu szeregowego<br>RS232 zgodną z prędkością urządzenia zewnętrznego<br>(np. 9600) |
| Bit stopu                                  | Należy ustawić bit stopu portu szeregowego RS232<br>zgodny z bitem stopu urządzenia zewnętrznego                        |
| Warunki końca paczki danych:               |                                                                                                    |
| Maksymalna ilość danych w jednej paczce    | 256 [bajtów] - wartość domyślna                                                                                         |
| Time out                                   | 25 [milisekund] - wartość domyślna                                                                                      |
| Znak końca paczki – pierwszy (L)           | <b>00</b> – pomija warunek                                                                                              |
| Znak końca paczki – drugi (H)              | <b>00</b> – pomija warunek                                                                                              |

b) Cykliczna rejestracja pomiarów – rejestracja pomiarów w określonych odstępach czasowych

Aby rejestrator działał poprawnie należy ustawić (zakładamy że przed konfiguracją urządzenie posiada domyślne ustawienia):

| Tryby pracy                                |                                                       |
|--------------------------------------------|-------------------------------------------------------|
| Tryb pracy                                 | Tryb 1 – zapis ciągły (Urządzenie w Trybie 1 zapisuje |
|                                            | wszystkie odebrane ramki)                             |
| Ustawienia portu RS 232 do odbioru danych: |                                                       |
| Prędkość transmisji                        | Należy ustawić prędkość transmisji portu szeregowego  |
|                                            | RS232 zgodną z prędkością urządzenia zewnętrznego     |
| Bit stopu                                  | Należy ustawić bit stopu portu szeregowego RS232      |
|                                            | zgodny z bitem stopu urządzenia zewnętrznego          |
| Warunki końca paczki danych:               |                                                       |
| Maksymalna ilość danych w jednej paczce    | 256 [bajtów] - wartość domyślna                       |
| Time out                                   | 25 [milisekund] - wartość domyślna                    |
| Znak końca paczki – pierwszy (L)           | <b>00</b> – pomija warunek                            |
| Znak końca paczki – drugi (H)              | <b>00</b> – pomija warunek                            |
| Dodatkowe:                                 |                                                       |
| Rejestracja z interwałem                   | Należy ustawić czas co jaki urządzenie będzie         |
|                                            | rejestrować ramkę danych.                             |
|                                            | Dostępne nastawy podane w sekundach: 1, 3, 5, 10, 15, |
|                                            | 30, 60, 120, 240                                      |

# 2.4.3 Konfiguracja RSD do współpracy z urządzeniem zewnętrznym posiadającym transmisję w trybie: "pytanie-odpowiedź"

Aby zastosować urządzenie RSD do rejestracji danych w trybie pytanie-odpowiedź należy znać ramkę z pytaniem do urządzenia zewnętrznego (np. miernika, czujnika). W konfiguracji należy podać pytanie w zapisie heksadecymalnym (HEX).

W przypadku rejestracji w trybie pytanie odpowiedź nie można podłączyć diody zewnętrznej.

Przykłady zastosowań:

- Urządzenie RSD podłączone do miernika wagowego, który posiada transmisję w trybie "pytanie-odpowiedź"– urządzenie RSD wysyła ramkę z pytaniem do miernika wagowego, w odpowiedzi miernik przesyła ramkę danych z aktualnym odczytem masy.
- Urządzenie RSD podłączone do czujnika temperatury , który posiada transmisję w trybie "pytanieodpowiedź" – urządzenie RSD wysyła ramkę z pytaniem do czujnika. Czujnik w odpowiedzi przesyła ramkę danych z aktualnym odczytem temperatury.

#### W tym wypadku mamy 2 możliwości (podobnie jak w punkcie 2.4.2):

 Rejestracja pomiaru przy pomocy przycisku podłączonego do RSD - po wciśnięciu przycisku RSD przesyła ramkę z pytaniem do urządzenia zewnętrznego, a następnie zapisuje pierwszą poprawną ramkę z odpowiedzią.

Aby rejestrator działał poprawnie należy ustawić (pozostałe parametry mają posiadać domyślne nastawy):

| Tryby pracy                                |                                                      |
|--------------------------------------------|------------------------------------------------------|
| Tryb pracy                                 | Tryb 2 – na żądanie (Urządzenie w Trybie 2 zawsze    |
|                                            | współpracuje z przyciskiem)                          |
| Ustawienia portu RS 232 do odbioru danych: |                                                      |
| Prędkość transmisji                        | Należy ustawić prędkość transmisji portu szeregowego |
|                                            | RS232 zgodną z prędkością urządzenia zewnętrznego    |
|                                            | (np. 9600)                                           |
| Bit stopu                                  | Należy ustawić bit stopu portu szeregowego RS232     |

|                                         | zgodny z bitem stopu urządzenia zewnętrznego |
|-----------------------------------------|----------------------------------------------|
| Warunki końca paczki danych:            |                                              |
| Maksymalna ilość danych w jednej paczce | 256 [bajtów] - wartość domyślna              |
| Time out                                | 25 [milisekund] - wartość domyślna           |
| Dodatkowe:                              |                                              |
| Rejestracja z interwałem                | 0                                            |
| Ze pute pie de un stepie                |                                              |

 b) Cykliczna rejestracja pomiarów – co określony interwał czasowy RSD przesyła ramkę z pytaniem do urządzenia zewnętrznego, a następnie zapisuje wszystkie poprawne ramki z odpowiedzią.

Aby rejestrator działał poprawnie należy ustawić (zakładamy że przed konfiguracją urządzenie posiada domyślne ustawienia):

| Tryby pracy                                |                                                       |
|--------------------------------------------|-------------------------------------------------------|
| Tryb pracy                                 | Tryb 1 – zapis ciągły (Urządzenie w Trybie 1 zapisuje |
|                                            | wszystkie odebrane ramki)                             |
| Ustawienia portu RS 232 do odbioru danych: |                                                       |
| Prędkość transmisji                        | Należy ustawić prędkość transmisji portu szeregowego  |
|                                            | RS232 zgodną z prędkością urządzenia zewnętrznego     |
| Bit stopu                                  | Należy ustawić bit stopu portu szeregowego RS232      |
|                                            | zgodny z bitem stopu urządzenia zewnętrznego          |
| Warunki końca paczki danych:               |                                                       |
| Maksymalna ilość danych w jednej paczce    | 256 [bajtów] - wartość domyślna                       |
| Time out                                   | 25 [milisekund] - wartość domyślna                    |
| Dodatkowe:                                 |                                                       |
| Rejestracja z interwałem                   | Należy ustawić czas co jaki urządzenie będzie wysyłać |
|                                            | ramkę z pytaniem. Dostępne nastawy podane w           |
|                                            | sekundach: 1, 3, 5, 10, 15, 30, 60, 120, 240          |
| Zapytanie do wysłania                      | Należy podać pytanie które RSD będzie wysyłało do     |
|                                            | urządzenia zewnętrznego. Pytanie musi być zapisane w  |
|                                            | formacie heksadecymalnym, oddzielone przecinkami.     |
|                                            | Przykład: "31,32,0D,0A"                               |

# 2.4.4 Przykład konfiguracji do sterowania wyjściami urządzenia RSD

Urządzenie RSD posiada 2 wyjścia cyfrowe, które współpracują z przekaźnikami półprzewodnikowymi. Urządzenie pozwala na zmianę stanu wyjścia (aktywne/nieaktywne), po zdarzeniach z listy poniżej. Dodatkowo istnieje możliwość dezaktywacji wyjścia po upływie czasu.

Lista zdarzeń aktywujących/dezaktywujących wyjścia cyfrowe:

- Odebranie paczki danych
- Odebranie bajtu
- Początek zapisu danych na kartę SD
- Koniec zapisu danych na kartę SD
- Początek kopiowania na klucz USB
- Koniec kopiowania na klucz USB
- Ustawienie znacznika odbioru paczki po przyciśnięciu przycisku
- Ustawienie znacznika że są nowe dane do skopiowania na klucz USB
- Skasowanie znacznika że są nowe dane do skopiowania na klucz USB
- Rejestracja przejazdu: odebranie poprawnego wskazania z wagi

- Rejestracja przejazdu: uznanie wskazania za stabilne
- Rejestracja przejazdu: wyjście ponad wartość minimalną
- Rejestracja przejazdu: zejście poniżej wartości minimalnej
- Rejestracja przejazdu: aktywacja alarmu
- Rejestracja przejazdu: dezaktywacja alarmu

| Sterowanie wyjściami         |                                                                             |
|------------------------------|-----------------------------------------------------------------------------|
| Aktywacja wyjścia nr 1       | Akcje aktywujące wyjście nr 1.                                              |
| Dezaktywacja wyjścia nr 1    | Akcje dezaktywujące wyjście nr 1.                                           |
| Czas aktywności wyjścia nr 1 | Czas aktywności wyjścia nr 1 (0 = nieograniczony, do momentu dezaktywacji). |
| Aktywacja wyjścia nr 2       | Akcje aktywujące wyjście nr 2.                                              |
| Dezaktywacja wyjścia nr 2    | Akcje dezaktywujące wyjście nr 2.                                           |
| Czas aktywności wyjścia nr 2 | Czas aktywności wyjścia nr 2 (0 = nieograniczony, do momentu dezaktywacji). |

Aby zmienić ustawienia wyjść należy w ustawieniach rozwinąć kategorię "Sterowanie wyjściami", zaznaczyć jeden z parametrów zmieniających stan wyjść, a następnie nacisnąć przycisk "Zmień ustawienia".

| 📧 Konfiguracja                                                                                                    | _                                                |                            | X                                                              |  |
|----------------------------------------------------------------------------------------------------|--------------------------------------------------|----------------------------|----------------------------------------------------------------|--|
| Zamknij Zapisz ustawnienia Przyv                                                                                                    | wróć ustawienia domyślne                         | Wczytaj ustawienia z pliku | Nort COM                                                       |  |
| Nazwa                                                                                                    | Wartość                                          |                            | Sterowanie wyjściami                                           |  |
| <ul> <li>Ustawienia portu RS 232 do odbioru dar</li> <li>Warunki końca paczki danych</li> <li>Zapis danych</li> <li>Parametry diody LED</li> <li>Tryb pracy</li> <li>Sterowanie wyjściami</li> <li>Aktywacja wyjscia nr 1</li> </ul> | iych<br>Brak akcji                               |                            | Aktywacja wyjscia nr 1<br><b>Brak akcji</b><br>Zmień ustwienia |  |
| <ul> <li>Dezaktywacja wyjscia nr 1</li> <li>Czas aktywności wyjścia nr 1</li> <li>Aktywacja wyjscia nr 2</li> <li>Dezaktywacja wyjscia nr 2</li> <li>Czas aktywności wyjścia nr 2</li> <li>Odatkowe</li> </ul>                       | Brak akcji<br>O<br>Brak akcji<br>Brak akcji<br>O |                            |                                                                |  |

#### Przykłady zastosowań:

- Urządzenie RSD rejestruje dozowanie materiału po załadowaniu odpowiedniej ilości materiału miernik wagowy wysyła ramkę z masą. RSD po odebraniu ramki aktywuje wyjście, w skutek czego zatrzymywane jest dozowanie materiału
- RSD zabudowane wewnątrz urządzenia z którego ma rejestrować pomiary. RSD po odebraniu ramki na 2 sekundy aktywuje wyjście, w skutek czego operator urządzenia dostaje informację świetlną lub dźwiękową, że operacja została zakończona.

Ustawienie wyjść dla powyższych przykładów

| Sterowanie wyjściami         |                                                                                            |  |  |  |  |  |
|------------------------------|--------------------------------------------------------------------------------------------|--|--|--|--|--|
| Aktywacja wyjścia nr 1       | <b>Odebranie paczki danych</b> – po odebraniu ramki z<br>danymi wyjście zostaje aktywowane |  |  |  |  |  |
| Dezaktywacja wyjścia nr 1    | Brak akcji                                                                                 |  |  |  |  |  |
| Czas aktywności wyjścia nr 1 | 2 – po 2 sekundach wyjście jest dezaktywowane                                              |  |  |  |  |  |
| Aktywacja wyjścia nr 2       | Brak akcji                                                                                 |  |  |  |  |  |
| Dezaktywacja wyjścia nr 2    | Brak akcji                                                                                 |  |  |  |  |  |
| Czas aktywności wyjścia nr 2 | 0                                                                                          |  |  |  |  |  |

#### 2.4.5 Ustawianie aktualnej daty - zgodnej z datą systemu Windows

Urządzenie RSD posiada wbudowany zegar czasu rzeczywistego – dzięki temu do każdego odczytu przypisana jest data i godzina rejestracji. Zegar nie aktualizuje się automatycznie w przypadku zmiany czasu.

Aby zaktualizować zegar należy podłączyć RSD do komputera. Następnie należy przejść do "Konfiguracji urządzenia" rozwinąć kategorię "Zapis danych" i zaznaczyć parametr "Data w pamięci". Na panelu po prawej pojawi się przycisk "Ustaw bieżącą datę i czas", po wciśnięciu którego urządzenie zsynchronizuje zegar z zegarem systemowym komputera.

| RED Konfigu                           | racja                                                        | _                            | _                          | ×                            |
|---------------------------------------|--------------------------------------------------------------|------------------------------|----------------------------|------------------------------|
|                                       |                                                              | 4                            | 2                          | 2                            |
| Zamknij                               | Zapisz ustawnienia                                           | Przywróć ustawienia domyślne | Wczytaj ustawienia z pliku | Port COM                     |
| Nazwa                                 |                                                              | Wartość                      |                            | Zapis danych                 |
| ⊕ Ustawie     ⊕ Warunk     ⊡ Zapis da | enia portu RS 232 do odbi<br>si końca paczki danych<br>anych | oru danych                   |                            | Data w pamięci               |
| - 0                                   | Maksymalna wielkość pliku                                    | u 1 [MB]                     |                            | 2015.01.22 16:11:42          |
| - 0                                   | Data w pamięci                                               | 2015.01.22 16:               | 11:42                      |                              |
| ●<br>                                 | Numer Pliku<br>try diody LED<br>acy                          | 7                            |                            | Ustaw bieżącą datę i godzinę |

### 2.4.6 Konfiguracja świecenia diod

Urządzenie RSD posiada 2 diody sygnalizujące. Czas świecenia diod jest konfigurowalny

Opis działania diod:

- Urządzenie gotowe do pracy czerwona dioda nie świeci, zielona rzadki impuls
- Odebranie paczki danych czerwona dioda świeci przez ustalony w konfiguracji czas
- Urządzenie poprawnie podłączone do komputera czerwona pulsuje, zielona ciągłe świecenie

Przy pomocy programu do konfiguracji urządzenia można ustawić czasy świecenia opisane w poniższej tabeli

| Parametry diody LED:                         |                                                                                                    |
|----------------------------------------------|----------------------------------------------------------------------------------------------------|
| Sygnalizacja poprawnego działania urządzenia | Interwał czasowy określający częstotliwość migania<br>diody sygnalizującej poprawne działanie Możliwe<br>wartości:<br>5, 10, 20, 30, 60 sekund |
| Odbiór danych                                | Czas świecenia czerwonej diody po odebraniu paczki<br>danych.<br>Możliwe wartości:<br>0,5, 1, 2, 3, 5 sekund                                   |

# 3. Wymiary urządzenia

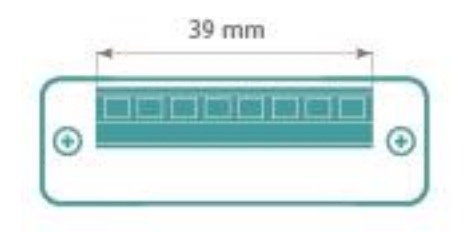

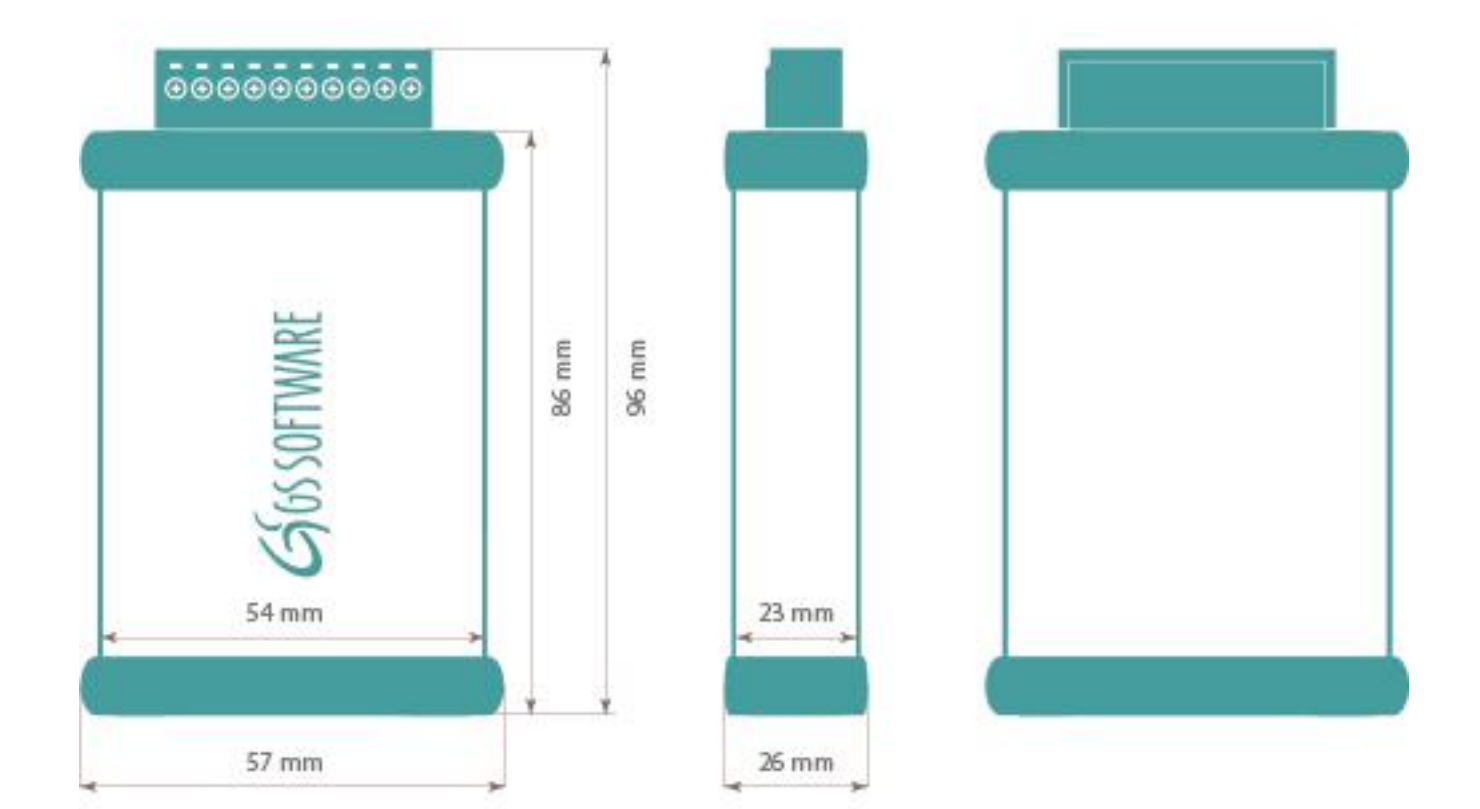

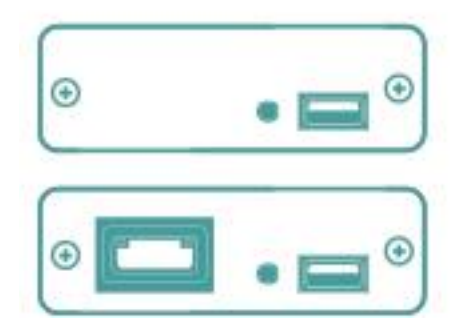

RSD (RS-232)

RSD (RS-232 + Ethernet)

# 4. Podłączenie urządzenia

Po poprawnym skonfigurowaniu urządzenia odłączamy kabel USB od komputera. Do współpracy z urządzeniem zewnętrznym (np. wagą) wymagane jest podpięcie zasilacza 9-24 V DC.

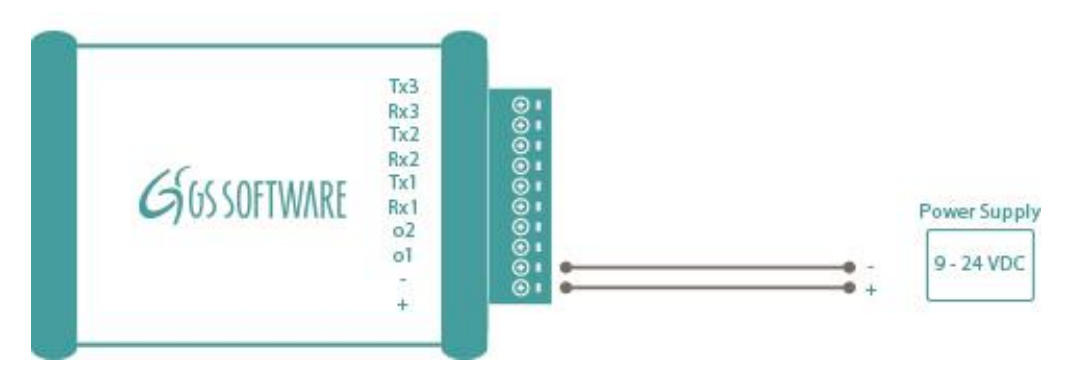

### 4.1 "I Tryb pracy" – ciągły

W I Trybie pracy urządzenie RSD zapisuje wszystkie przychodzące do niego dane (ramki).

#### Przykład zastosowania trybu ciągłego:

Do miernika wagowego podłączamy urządzenie RSD. Miernik jest ustawiony w trybie wydruku "Print". Rejestrator jest ustawiony w trybie zapisu ciągłego. W momencie w którym chcemy wykonać ważenie naciskamy przycisk drukowania na mierniku wagowym. Miernik przesyła ramkę danych przez port szeregowy, która jest automatycznie odbierana i zapisywana przez rejestrator RSD.

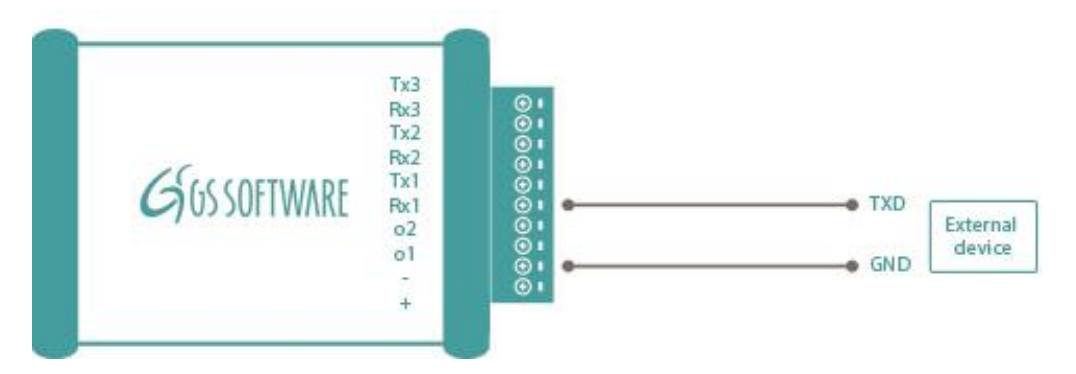

#### 4.2 "II Tryb pracy" – na żądanie

W II Trybie pracy urządzenie RSD umożliwia wybranie konkretnego momentu (aktywacja wejścia cyfrowego w RSD), w którym ma zapisać dane w pamięci. Po naciśnięciu przycisku urządzenie zapisuje pierwszą otrzymaną ramkę.

#### Przykład zastosowania:

Do miernika wagowego z ustawionym trybem wysyłki ciągłej "Auto" podłącza się urządzenie RSD (urządzenie RSD ustawione jest w tryb - na żądnie, z podłączonym do niego przyciskiem). W momencie w którym chcemy zapisać ważenie, należy nacisnąć przycisk podłączony do rejestratora, wówczas RSD zapisze pierwszą poprawną ramkę danych jaką otrzyma z miernika wagowego. Powyższy przykład obrazuje, jak w prosty sposób można zapisać wyniki z ważenia. Należy pamiętać, że ten przykład trybu pracy rejestratora ma zastosowanie dla urządzeń z transmisją w trybie wysyłki ciągłej.

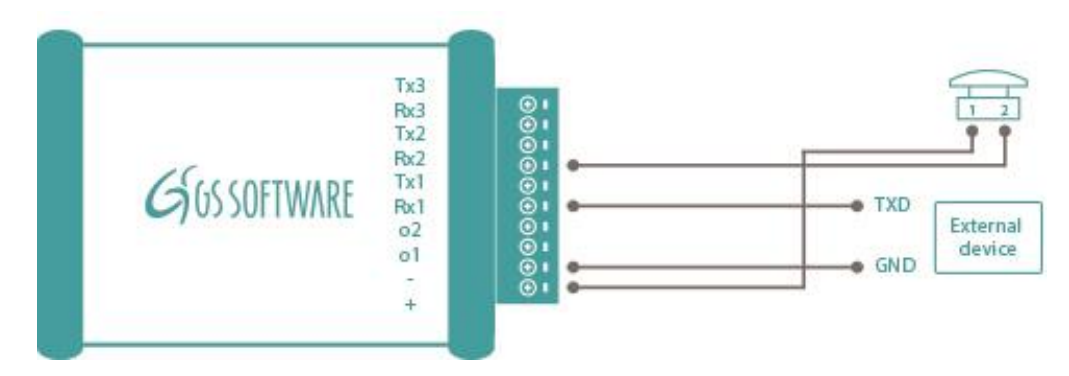

# 4.3 Podłączenie diody

Istnieje możliwość podpięcia do urządzenia diody LED. Dioda będzie sygnalizować poprawne działanie urządzenia oraz moment odbioru danych.

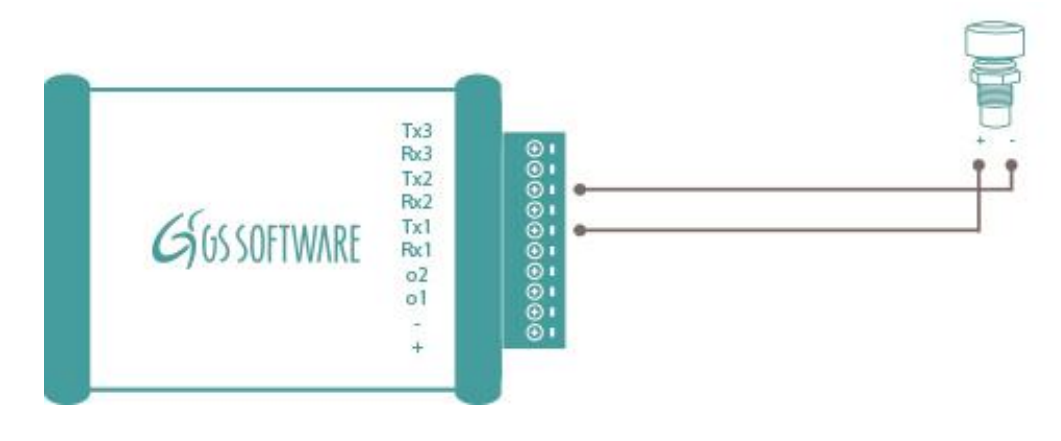

# 4.4 Podłączenie przekaźnika

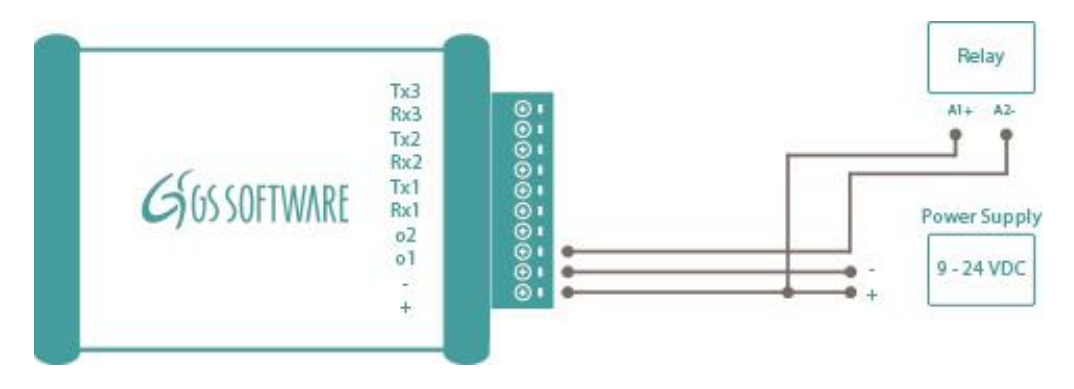

# 5. Zgranie danych z urządzenia RSD

Aby zgrać dane zapisane na urządzeniu RSD potrzebny jest klucz USB (pendrive).

Klucz musi posiadać format plików FAT32. Wskazane jest również aby klucz USB posiadał diodę sygnalizującą pracę.

#### Zgrywanie danych:

- włóż pendrive do gniazda USB w urządzeniu RSD
- po chwili klucz zostanie wczytany i zaczną zgrywać się dane
- podczas zgrywania danych będzie migała dioda na kluczu USB, czerwona dioda na urządzeniu RSD i zewnętrzna dioda (w przypadku gdy jest podłączona).

### 6. Projekty

Program RSD służący do odczytu danych z urządzenia bazuje na projektach. Dane zgrane na klucz USB mogą być odczytane tylko na podstawie projektu.

#### 6.1 Stworzenie nowego projektu

Aby stworzyć nowy projekt, należy zapisać na urządzenie RSD przynajmniej jedną paczkę danych i zgrać na klucz USB (5 wyżej)

Tworzenie projektu:

- Kliknąć przycisk "Nowy projekt".
- Plik(\*.rsd) zawierający dane zgrane z urządzenia.
- Program wyświetli dane w dwóch tabelach; w pierwszej ramka będzie rozbita na pojedyncze bajty w kodowaniu heksadecymalnym, w drugiej wykorzystując kodowanie ASCII.
- Następnie należy w jednej z tabel (obojętnie której) zaznaczyć przedział z którego program ma wyciągać dane i nacisnąć przycisk dodaj warunek. Można dodać dowolnie wiele warunków.

| R                                                                             | Managing projects - F                                                   |              |               |           |                       |                        |                   |       |                   |    |               | - RSD  | - Sof               | tware                      |                        |        |                   |   |   |   |   | - |          |   | Ŀ | -   C | ı x |   |   |   |   |     |
|-------------------------------------------------------------------------------|-------------------------------------------------------------------------|--------------|---------------|-----------|-----------------------|------------------------|-------------------|-------|-------------------|----|---------------|--------|---------------------|----------------------------|------------------------|--------|-------------------|---|---|---|---|---|----------|---|---|-------|-----|---|---|---|---|-----|
| Data Projects Configuration View Help – 🕫                                     |                                                                         |              |               |           |                       |                        |                   |       |                   |    | σx            |        |                     |                            |                        |        |                   |   |   |   |   |   |          |   |   |       |     |   |   |   |   |     |
| p                                                                             | New                                                                     | )<br>v<br>ct | Edit<br>proje | F<br>Ct ( | TI<br>Renam<br>projec | le D<br>t p<br>Project | )elete<br>oroject | :   p | import<br>project | Ex | port<br>pject | (<br>( | Add<br>tegor<br>Cat | (<br>ca<br>y ca<br>tegorie | Delete<br>ategoi<br>as | e<br>y |                   |   |   |   |   |   |          |   |   |       |     |   |   |   |   |     |
| Close Set condition Save Column No. 15 Previous frame Next frame Next frame 1 |                                                                         |              |               |           |                       |                        |                   |       |                   |    |               |        |                     |                            |                        |        |                   |   |   |   |   |   |          |   |   |       |     |   |   |   |   |     |
| 5                                                                             | 4                                                                       | 49           | 43            | 4B        | 45                    | 54                     | 20                | 4E    | 4F                | 2E | 30            | 30     | 30                  | 31                         | 0D                     |        | Т                 | I | С | К | E | т |          | N | 0 | 1     | 0   | 0 | 0 | 1 |   |     |
| 0                                                                             | A                                                                       | 47           | 20            | 20        | 20                    | 20                     | 20                | 20    | 20                | 30 | 2E            | 32     | 31                  | 38                         | 6B                     |        |                   | G |   |   |   |   |          |   |   | 0     | 1   | 2 | 1 | 8 | k |     |
| 6                                                                             | 7                                                                       | 0D           | 0A            | 54        | 20                    | 20                     | 20                | 20    | 20                |    |               |        |                     |                            |                        |        | g                 |   |   | т |   |   |          |   |   |       |     |   |   |   |   |     |
| 1                                                                             | 0                                                                       | 6B           | 67            | 0D        | 0A                    | 4E                     | 20                | 20    | 20                | 20 | 20            | 20     | 20                  | 30                         | 2E                     |        | 0                 | k | g |   |   | N |          |   |   |       |     |   |   | 0 | • |     |
| 3                                                                             | 2                                                                       | 31           | 38            | 6B        | 67                    | 0D                     | 0A                | 0D    | 0A                | 0D | 0A            | 0D     | 0A                  |                            |                        |        | 2                 | 1 | 8 | k | g |   |          |   |   |       |     |   |   |   |   |     |
| >                                                                             |                                                                         |              |               |           |                       |                        |                   |       |                   |    |               |        |                     |                            |                        |        |                   |   |   |   |   |   |          |   |   |       |     |   |   |   |   |     |
| T                                                                             | I) Re                                                                   | enam         | ie 💻          | Dele      | te 🧿                  | ) Test                 | :                 |       |                   |    |               |        |                     |                            |                        |        |                   |   |   |   |   |   |          |   |   |       |     |   |   |   |   |     |
| C                                                                             | ondit                                                                   | tions        |               |           |                       | Value                  | [ASCI             | I]    |                   |    |               | Va     | ue (HE              | X]                         |                        |        | Start byte Stop b |   |   |   |   |   | top byte |   |   |       |     |   |   |   |   |     |
| Gr                                                                            | Gross 0.218 202020302E323138 21 28<br>Tare 0.000 202020302E303030 38 45 |              |               |           |                       |                        |                   |       |                   |    |               |        |                     |                            |                        |        |                   |   |   |   |   |   |          |   |   |       |     |   |   |   |   |     |
|                                                                               | _                                                                       |              |               |           |                       | _                      | _                 |       |                   |    | _             |        |                     |                            | _                      |        |                   |   |   |   |   |   |          |   |   |       |     |   |   |   |   | .:: |

# 6.2 Eksport, import projektu

### Import:

- Jeżeli posiadasz pliki projektów \*.prsd możesz je zaimportować przy pomocy funkcji "Import projektu".
- Jeżeli masz więcej niż jeden projekt i chcesz je zaimportować za jednym razem. Możesz zaznaczyć kilka projektów na raz przytrzymując klawisz "Ctrl".

# Eksport:

- Aby wyeksportować projekt należy zaznaczyć go na liście projektów i kliknąć przycisk "Eksport projektu".
- Jeżeli zamiast projektu zaznaczysz kategorię, wszystkie projekty należące do danej kategorii zostaną wyeksportowane.

# 7. Odczyt danych

# Odczyt danych zgranych na klucz USB:

- Kliknąć dwa razy na projekcie według którego mają być odczytane dane, lub zaznaczyć projekt lewym klawiszem myszy i kliknąć na przycisk "Wczytywanie danych".
- Kliknąć przycisk "Otwórz".
- Wskaż katalog z plikami (\*.rsd) zgranymi z urządzenia.

# Oprogramowanie umożliwia:

- Zapisanie odczytanych danych do pliku (\*.csv) lub (\*.txt).
- Wyświetlenie danych w formie wykresu
- Zapisanie wykresu z danymi

# 8. Parametry urządzenia

| Ustawienia portu RS 232 do odbioru danych:    |                                                                                                    |
|-----------------------------------------------|----------------------------------------------------------------------------------------------------|
| Prędkość transmisji                           | Prędkość transmisji RS 232.                                                                                                    |
|                                               | Możliwe wartości:                                                                                                    |
|                                               | 110, 300, 600, 1200, 2400, 4800, 9600, 14400, 19200,                                                                                                    |
|                                               | 38400, 56000, 57600, 115200, 128000, 256000                                                                                                    |
| Bit stopu                                     | Bit stopu.                                                                                                    |
|                                               | Możliwe wartości:                                                                                                    |
|                                               | 0,5; 1,0; 1,5; 2,0                                                                                                    |
| Warunki końca paczki danych:                  | 1                                                                                                    |
| Maksymalna ilość danych w jednej paczce       | Maksymalna długość pojedynczej paczki danych (preferowana wielkość 256[bajtów]).                                                                                                    |
| Time out                                      | Ilość milisekund po upłynięciu których urządzenie<br>stwierdzi że ramka doszła w całości (preferowany czas<br>25[ms]).                                                                                                    |
| Znak końca paczki – pierwszy (L)              | Znak końca ramki (młodszy bajt) po wystąpieniu którego<br>urządzenie stwierdza, że ramka przyszła w całości.<br>Jeżeli [00] urządzenie pominie warunek.                                                                                                    |
| Znak końca paczki – drugi (H)                 | Znak końca ramki (starszy bajt) po wystąpieniu którego<br>urządzenie stwierdza, że ramka przyszła w całości.<br>"Starszy" bajt będzie brany pod uwagę, tylko jeżeli<br>ustawiony jest "młodszy" bajt.<br>Jeżeli [00] urządzenie pominie warunek.                      |
| Zapis danych:                                 |                                                                                                    |
| Maksymalna wielkość pliku z zapisanymi danymi | Maksymalna wielkość pojedynczego pliku z odebranymi<br>danymi zapisywana w urządzeniu (preferowana wielkość<br>1[MB]).                                                                                                    |
| Data i czas w pamięci                         | Data i godzina z jaką zapisywana jest każda paczka danych.                                                                                                    |
| Nr pliku                                      | Numeracja paczek z danymi                                                                                                    |
| Parametry diody LED:                          |                                                                                                    |
| Sygnalizacja poprawnego działania urządzenia  | Interwał czasowy określający częstotliwość migania<br>diody sygnalizującej poprawne działanie urządzenia.<br>Możliwe wartości:<br>5, 10, 20, 30, 60 sekund                                                                                                    |
| Odbiór danych                                 | Czas świecenia czerwonej diody po odebraniu paczki<br>danych.<br>Możliwe wartości:<br>0,5, 1, 2, 3, 5 sekund                                                                                                    |
| Tryby pracy                                   |                                                                                                    |
|                                               | 1 TRYB PRACY – zapis ciągły - zapis wszystkich<br>przychodzących danych (ramek).<br>2 TRYB PRACY – zapis na żądanie - umożliwia wybranie<br>konkretnego momentu w którym RSD ma zapisać dane<br>w pamięci. Ten tryb ma zastosowanie wyłącznie w<br>transmisji ciągłej |
| Sterowanie wyjściami                          |                                                                                                    |
| Aktywacja wyjścia nr 1                        | Akcje aktywujące wyjście nr 1.                                                                                                    |
| Dezaktywacja wyjścia nr 1                     | Akcje dezaktywujące wyjście nr 1.                                                                                                    |
| Czas aktywności wyjścia nr 1                  | Czas aktywności wyjścia nr 1 (0 = nieograniczony, do momentu dezaktywacji).                                                                                                    |
| Aktywacja wyjścia nr 2                        | Akcje aktywujące wyjście nr 2.                                                                                                    |
| Dezaktywacja wyjścia nr 2                     | Akcje dezaktywujące wyjście nr 2.                                                                                                    |
| Czas aktywności wyjścia nr 2                  | Czas aktywności wyjścia nr 2 (0 = nieograniczony, do momentu dezaktywacii).                                                                                                    |

| Dodatkowe                                            |                                                                                                    |
|------------------------------------------------------|----------------------------------------------------------------------------------------------------|
| Rejestracja z interwałem                             | Czas co jaki urządzenie będzie rejestrować ramkę<br>danych/wysyłać ramkę z pytaniem do urządzenia<br>zewnętrznego<br>Dostępne nastawy podane w sekundach: <b>1, 3, 5, 10, 15,</b><br><b>30, 60, 120, 240</b>               |
| Przerwa w kopiowaniu                                 | Przerwa pomiędzy zgrywaniem danych na USB w przypadku gdy pendrive jest ciągle włożone to portu urządzenia podczas rejestracji danych.                                                                                     |
| Zapytanie do wysłania                                | Pytanie które RSD będzie wysyłało do urządzenia<br>zewnętrznego. Pytanie musi być zapisane w formacie<br>heksadecymalnym, oddzielone przecinkami. Przykład:<br>"31,32,0D,0A".<br>Brak danych = pytanie nie będzie wysyłane |
| Rejestracja przejazdu przez wagę                     |                                                                                                    |
| Rejestracja przejazdu                                | Pełen opis parametrów i konfiguracji urządzenia dla                                                                                                    |
| Minimalna wielkość ramki                             | rejestracji przejazdów znajduje się w suplemencie do                                                                                                    |
| Bajty do usunięcia z początku ramki                  | instrukcji.                                                                                                    |
| Bajty do usunięcia z końca ramki                     |                                                                                                    |
| Warunki ramki – początek ramki                       |                                                                                                    |
| Warunki ramki – koniec ramki                         |                                                                                                    |
| Metoda dekodowania                                   |                                                                                                    |
| Format dekodowania                                   |                                                                                                    |
| Mnożnik masy                                         |                                                                                                    |
| Zapis do pliku – typ rekordu                         |                                                                                                    |
| Zapis do pliku – dodatkowe opcje                     |                                                                                                    |
| Wskazanie minimalne                                  |                                                                                                    |
| Stabilność - czas                                    |                                                                                                    |
| Stabilność – ilość paczek                            |                                                                                                    |
| Alarm – dotyczy tylko w przypadku rejestracji przeja | izdu przez wagę                                                                                                    |
| Aktywacja przy wskazaniu                             | Wskazanie przy jakim załączy się alarm                                                                                                    |
| Dezaktywacja przy wskazaniu                          | Wskazanie poniżej jakiego alarm zostanie wyłączony                                                                                                    |

# 9. Możliwe problemy:

Po podłączeniu urządzenia do konfiguracji komputer nie wykrywa RSD.

- Sprawdź czy urządzenie jest odpięte od zasilacza
- Sprawdź czy urządzenie jest poprawnie podłączone
- Spróbuj odłączyć i podłączyć urządzenie jeszcze raz
- Sprawdź czy masz poprawnie zainstalowane sterowniki do urządzenia

Urządzenie nie zapisuje danych.

- Sprawdź poprawność podłączenie RSD do urządzenia zewnętrznego
- Sprawdź konfigurację urządzenia